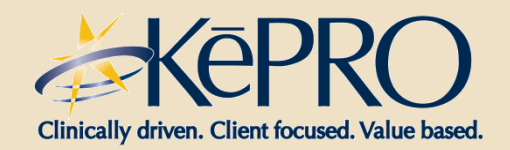

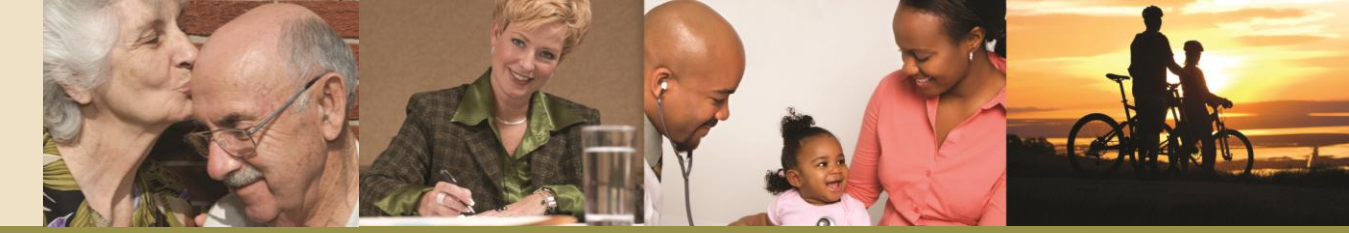

INTEGRATED CARE MANAGEMENT AND QUALITY IMPROVEMENT

# Registration for Atrezzo Connect Provider Portal

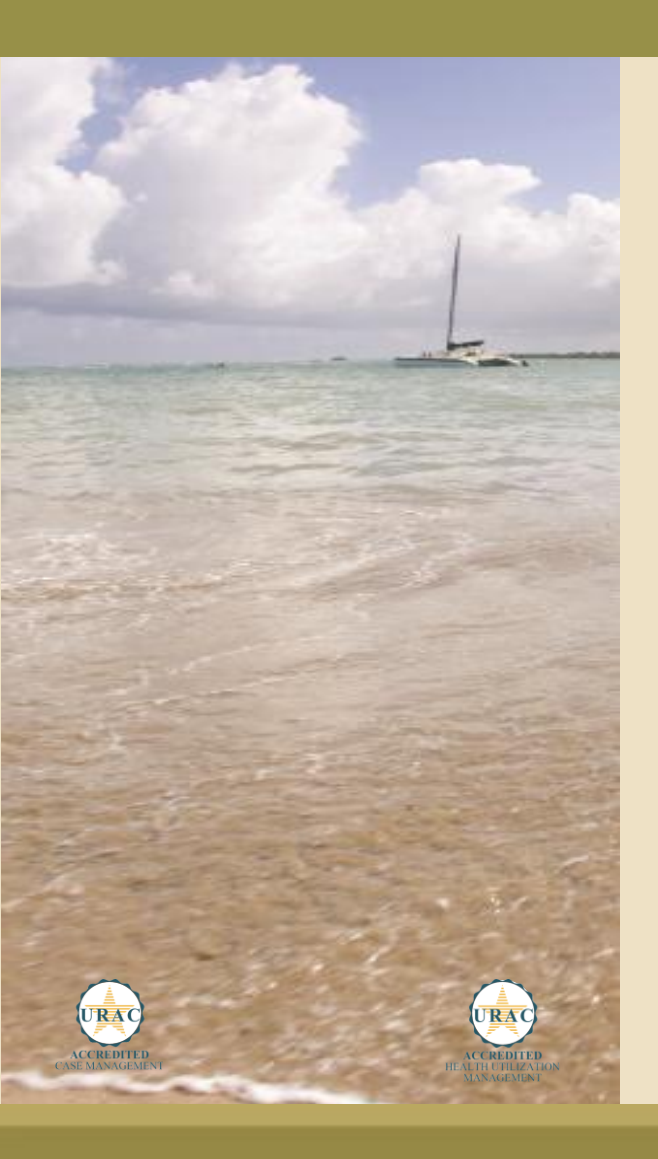

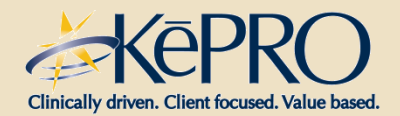

How To Register For Atrezzo Connect

- Website Address: <u>https://mhcp.kepro.com</u>
- Select " Atrezzo Login" (Slide 3)
- Enter your 10 digit National Provider Identifier (NPI) number and Provider Registration Code (DHS PA# located in MN-ITS mailbox)
- Select a unique user name and password & complete required user information

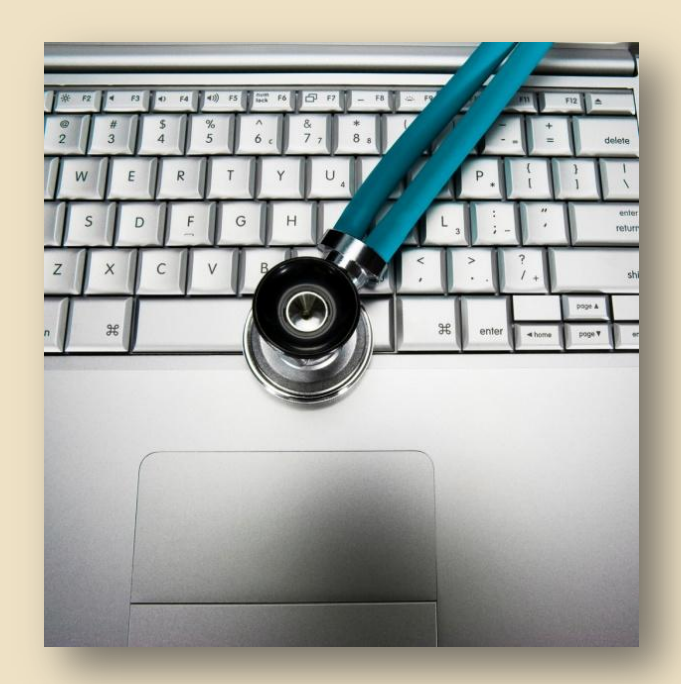

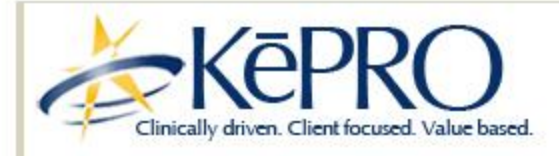

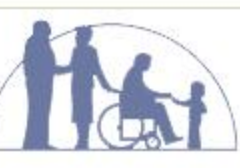

Minnesota Department of Human Services

Thank you for visiting the KePRO/MHCP website.

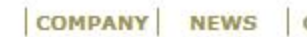

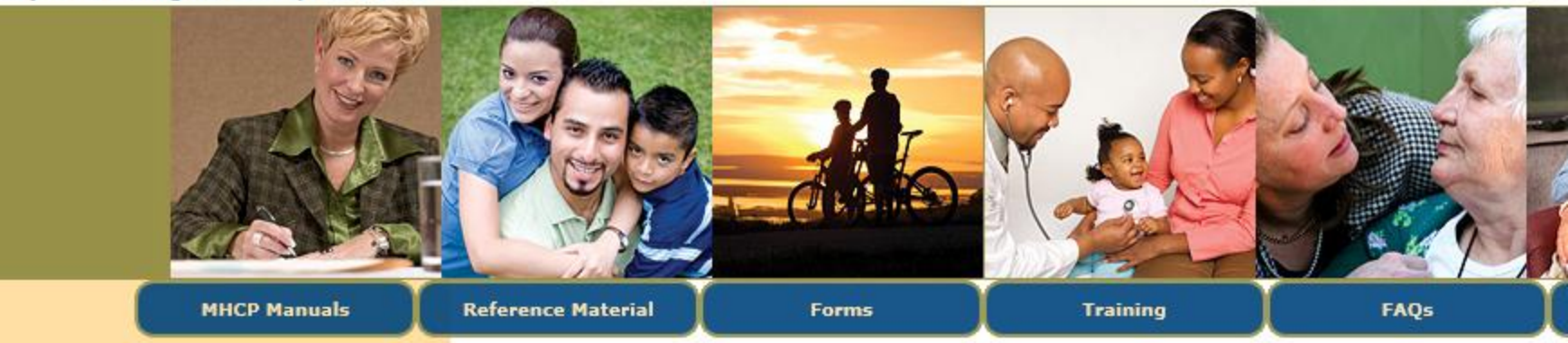

Atrezzo Connect will soon be available for submission of all requests for MHCP Medicaid authorization. At that time, you will be able to LOG IN or REGISTER here...

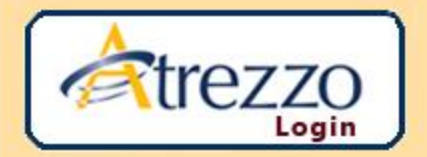

#### **Hot Topics**

#### Atrezzo Connect Registration- DMEPOS Providers

Atrezzo Connect registration will begin June 4th, 2013 **ONLY** for **DMEPOS** providers who received a notice in their MN-ITS mailboxes.

\*\*\*DME providers are first and other "provider service types" will be tiered in the next couple of months for Atrezzo Connect registration. Look for the MN-ITS notification in your mailbox. \*\*\*

Posted: 5/30/2013

#### KePRO, new Medical Review Agent for MN DHS

Effective April 1, 2013, Keystone Peer Review Organization (KePRO), is the new medical review agent for MN DHS MHCP for the following authorization requests:

- · Medical
- Dental
- Medical supply
- · Mental Health

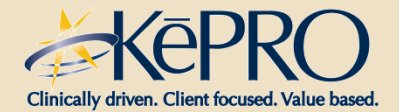

**Atrezzo Connect** 

#### **Atrezzo Connect allows for:**

- -Secure access to Atrezzo Connect (Provider Portal)
- Provider will be able to access letters by Case/Request, Respond/Send messages To/From KePRO

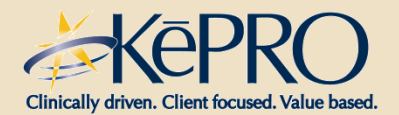

Required Information for Security Verification

- The provider must enter information to verify authenticity for security reasons
- Registration Code:
  - DHS PA number
  - (Located in Providers MN-ITS mailbox)

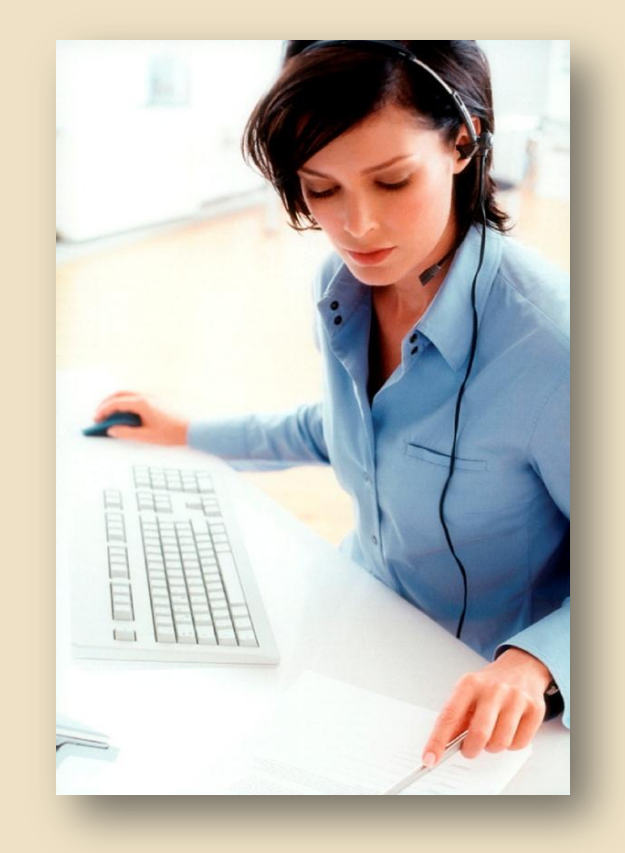

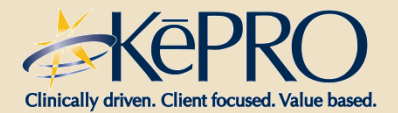

#### **Simple -5 Step Registration Process**

 Start by clicking the Atrezzo Login button on the KePRO-MHCP Website

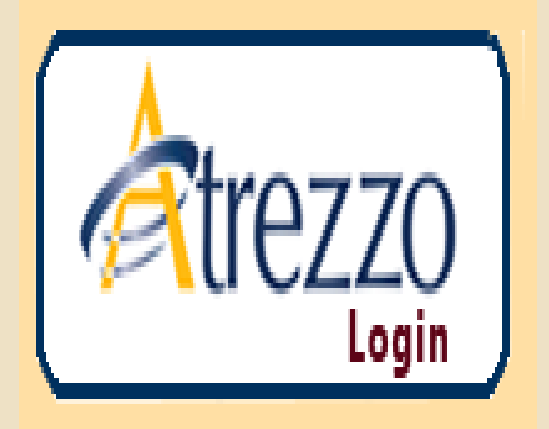

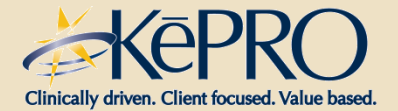

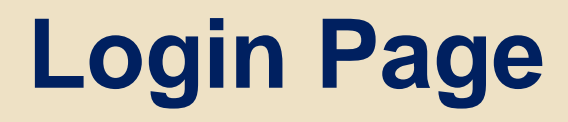

## You will be brought to this login page

| Clinically driven. Client focused. Value based. | WELCOME<br>PLEASE LOGIN<br>10/17/2011 10:52:36 AM                                                                                                    |
|-------------------------------------------------|----------------------------------------------------------------------------------------------------|
|                                                 | LOGIN   Please enter your username and password. Providers: Register here if you don't have an account.   USERNAME:   PASSWORD:   LOGIN Forgot Password? |

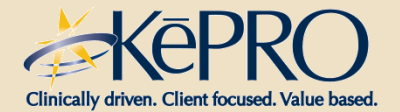

## Step 1 – Click REGISTER Link

# • To register a new account, click the REGISTER link as shown

| LOGIN                                                                                              |
|----------------------------------------------------------------------------------------------------|
| Please enter your username and password.<br>Providers: Register here if you don't have an account. |
| USERNAME: PASSWORD:                                                                                |
| LOGIN                                                                                              |
| Forgot Password?                                                                                   |

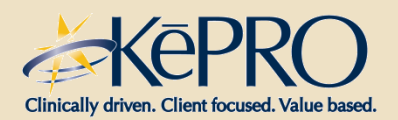

# Step 2 – Enter NPI and Provider Registration Code

| CREATE A | A NEW ACCOUNT -                                                                                 | SPECIFY YO                                                       | UR ORGANIZATIO                                     |
|----------|-------------------------------------------------------------------------------------------------|------------------------------------------------------------------|----------------------------------------------------|
|          | ORGANIZATIO                                                                                     | N INFORMAT                                                       | ION                                                |
|          | Please Enter Your NPI:<br>Provider Registration Code:                                           |                                                                  |                                                    |
|          |                                                                                                 | Next                                                             |                                                    |
| form     | Please refer to the registration section of th<br>pre information on how to register. You can i | ne Atrezzo Connect Provider Po<br>find this document on your pay | rtal End User Guide<br>/er-specific KePRO website. |

- Enter your organization's NPI number and
- DHS PA# = Provider Registration Code
- Click NEXT

|   |                          |                    |                |                         | 18.1     |
|---|--------------------------|--------------------|----------------|-------------------------|----------|
|   | Provider ID              |                    |                |                         |          |
|   | This prior autho         | rization has no ac | tion for       | for the reason(s) state | ed below |
| 1 | PA NUMBER<br>31459001011 | RECIPIENT ID       | RECIPIENT NAME |                         |          |

#### 399 NO AUTHORIZATION HAS BEEN REQUESTED. THIS LETTER IS TO PROVIDE IMPORTANT INFORMATION TO THE PROVIDER ONLY.

INTRODUCING KEPRO'S PROVIDER PORTAL SYSTEM AND WEB-EX SESSIONS! KEYSTONE PEER REVIEW ORGANIZATION, INC (KEPRO) IS PLEASE TO ANNOUNCE ATREZZO CONNECT PROVIDER PORTAL IS NOW AVAILABLE FOR PROVIDER USE. ON JUNE 17, 2013, PROVIDERS WILL BEGIN SUBMITTING ELECTRONIC AUTHORIZATION REQUESTS USING KEPRO'S WEB-BASED PORTAL, ATREZZO CONNECT. THE ATREZZO PORTAL WOULD REPLACE THE MN-ITS SYSTEM FOR AUTHORIZATION SUBMISSION. PROVIDER REGISTRATION IS REQUIRED TO USE ATREZZO CONNECT. FROM HTTP //MHCP.KEPRO.COM, PROVIDERS MAY CLICK ON THE ATREZZO LOGO ON THE LEFT HAND SITE OF THE WEBSITE. CLICK ON "FIRST TIME REGISTRATION" TO BE PROMPTED THROUGH THE REGISTRATION PROCESS. ADMINISTRATORS SHOULD BE THE INDIVIDUALS WHO REGISTER THEIR OFFICE/PROVIDER ATREZZO ACCOUNT. ADMINISTRATORS WILL NEED THEIR 10-DIGIT NPI NUMBER AND THE "PRIOR AUTHORIZATION NUMBER" ON THIS LETTER IS THE ASSIGNED REGISTRATION CODE. YOU MAY START TO REGISTER

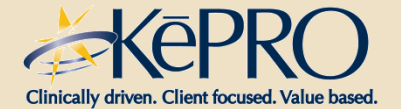

#### **Step 3 – Terms of Agreement**

#### KEPRO PORTAL - TERMS OF USE AGREEMENT

THE KEPRO PORTAL IS SUBJECT TO AND GOVERNED BY TERMS AND CONDITIONS OF USE. BY PROCEEDING OR USING THE KEPRO PORTAL YOU ARE AGREEING THAT YOU HAVE READ AND UNDERSTOOD THE TERMS AND CONDITIONS OF USE AND AGREE TO BE BOUND BY THEM. IF YOU DO NOT UNDERSTAND THE TERMS OR CONDITIONS OF USE OR DO NOT AGREE TO BE BOUND BY THEM, DO NOT PROCEED OR OTHERWISE USE THE KEPRO PORTAL. UNAUTHORIZED ACCESS TO THE KEPRO PORTAL IS PROHIBITED.  Review Terms of Agreement. Upon acceptance, you will be taken to setup for User information.

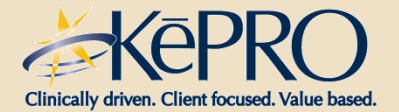

**Step 4 – Verify Address** 

- Click on the correct address(s) for the new account (this associates your user information with these locations)
- If all apply, check all of them
- Click SELECT

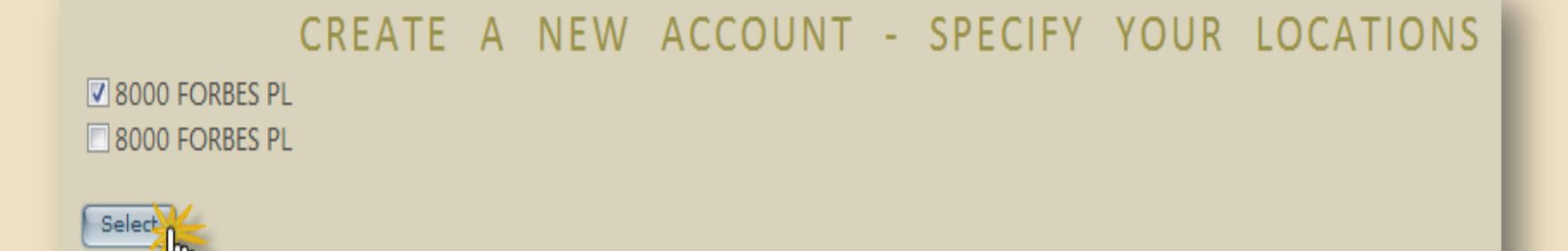

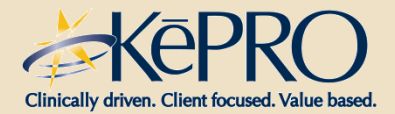

#### **Step 5 – Enter Account Information**

- Enter user account information
- User Name, Password, First/Last Name, E-mail and Fax Number are required fields!
- Click NEXT-This will take you to the Password setup and security question Slide)
- Passwords do not expire. Minimum 8 characters required.

#### ORGANIZATION INFORMATION

| ACCOUNT INFORMATION        |                                                 |  |  |  |  |
|----------------------------|-------------------------------------------------|--|--|--|--|
| Username: *<br>Password: * | rd *                                            |  |  |  |  |
| COIIIIIII Passwoi          | iu. "                                           |  |  |  |  |
| nter a secret question: *  |                                                 |  |  |  |  |
| nter the secret answer: *  |                                                 |  |  |  |  |
|                            |                                                 |  |  |  |  |
| CONTAC                     | T INFORMATION                                   |  |  |  |  |
| First Name: *              | Email Address: *                                |  |  |  |  |
| Last Name: *               | Confirm Email:                                  |  |  |  |  |
| Address:                   | Phone Number:                                   |  |  |  |  |
| City:                      | Official communication of service authorization |  |  |  |  |
| State: .                   | unless otherwise specified.                     |  |  |  |  |
| Zip:                       | Fax Number: *                                   |  |  |  |  |
| * denotes required field   |                                                 |  |  |  |  |
|                            |                                                 |  |  |  |  |
|                            | Next                                            |  |  |  |  |

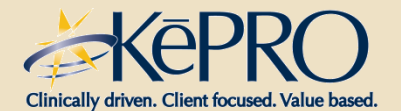

# **Successful Completion**

 Successful Completion of setup, takes you to the Home Page

| Cinically driven. Client focused. Value based. | [Change Context]<br>BRIDGES AT BRIGHTWE<br>STEPHEN FELTNER | Total (work-in-progress) Requests: 7<br>Total Saved (not submitted): 4<br>Total Submitted: 2 | Logout                      |  |  |  |
|------------------------------------------------|------------------------------------------------------------|----------------------------------------------------------------------------------------------|-----------------------------|--|--|--|
| HOME REQUESTS                                  | SEARCH                                                     | MANAGEMENT                                                                                   | MY ACCOUNT                  |  |  |  |
|                                                | MESSAGE CENTER                                             |                                                                                              |                             |  |  |  |
| Title                                          | 🗘 To                                                       | From                                                                                         | Date Sent                   |  |  |  |
|                                                | There are no records available.                            |                                                                                              |                             |  |  |  |
| Records per page: 10 🐳                         |                                                            | Show Filter - Records: 0 -                                                                   | 0 of 0 - Pages: + + 1 + +   |  |  |  |
|                                                | REQUESTS SAVED B                                           | UT NOT SUBMITTED                                                                             |                             |  |  |  |
| Contract memberId                              | Member Name                                                | OB 🜲 Last Modifier.♣ Start Date                                                              | e 🗢 End Date 🗢 Actions      |  |  |  |
| There are no records available.                |                                                            |                                                                                              |                             |  |  |  |
| Records per page: 6                            |                                                            | Show Filter - Records: 0 -                                                                   | 0 of 0 - Pages: 14 + 1 + +1 |  |  |  |
| New Request                                    |                                                            |                                                                                              |                             |  |  |  |

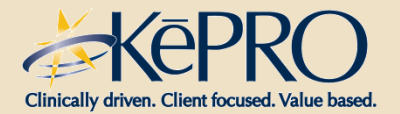

## **Account Administrator**

- All information submitted for registration under Provider/Facility Information will represent as the Provider Portal Administrator (Group Admin).
- The Group Admin is responsible for managing and creating all Submitting User accounts for your NPI #
  - Create other Group Admins' & Admin Users
  - Set Preferences, i.e. Diagnosis and Procedure codes, etc

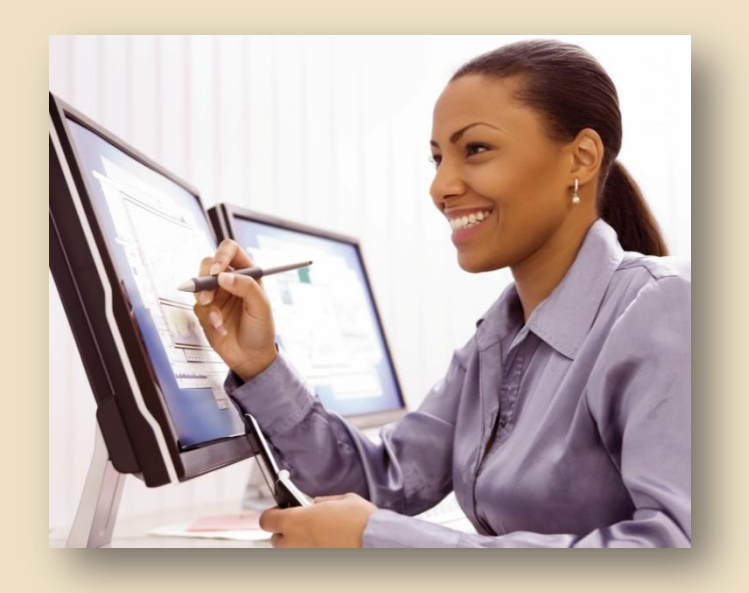

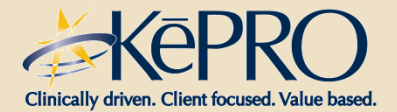

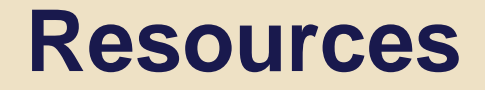

- KePRO Website: <u>https://mhcp.kepro.com</u>
- For questions call:

1-866-433-3658 or email atrezzoissues@kepro.com

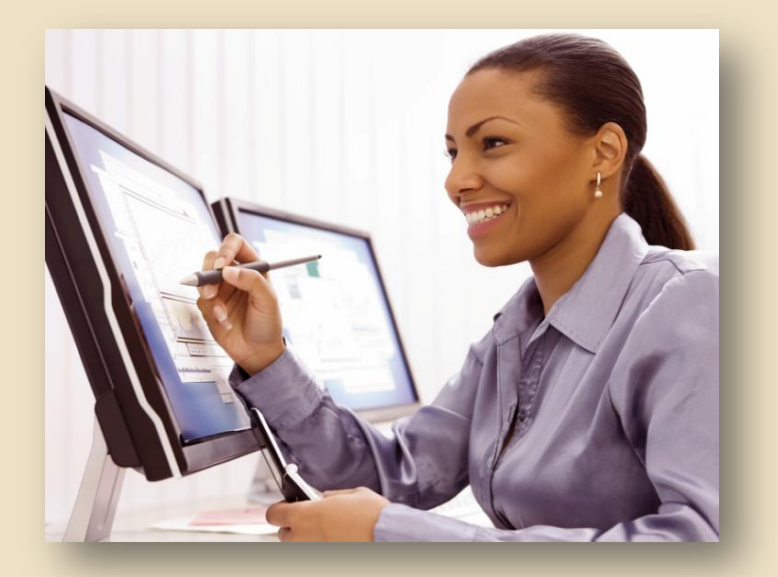

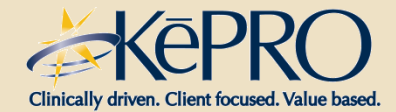

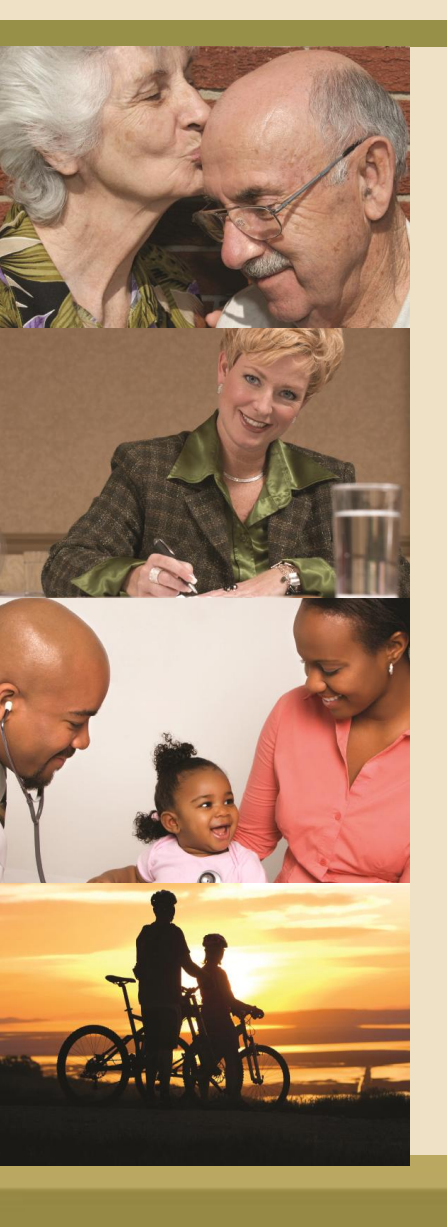

#### **Thank You!**

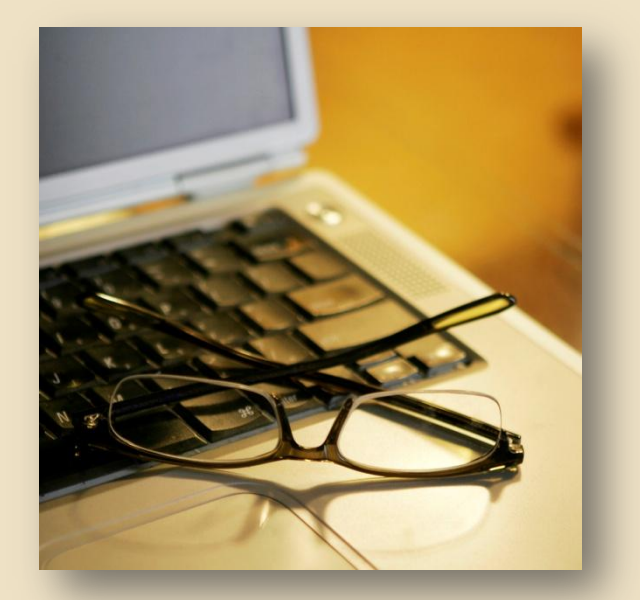

atrezzoissues@kepro.com